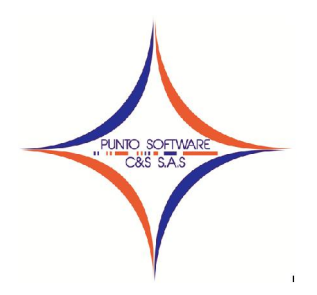

## PUNTO SOFTWARE C&S S.A.S. Nit. 900.652.135-8

## GUIA CONTABLE N. 3 DEPRECIACION

La depreciación es la reducción del valor de las propiedades, planta y equipo por su uso; debe reconocerse periódicamente a través de la depreciación de su valor; es necesario estimar su vida útil; que es lapso durante el cual se espera que estos activos contribuyan a la generación de ingresos de la empresa.

Antes de realizar el proceso de la depreciación se deben configurar los bienes (representados en cuentas contables) a través del menú desplegable Contabilidad / plan de cuenta.

| Cuenta                                                     |                                                        |
|------------------------------------------------------------|--------------------------------------------------------|
| Codigo Cuenta: 15200101                                    | Plan de Cuentas Básico 🧲                               |
|                                                            | General (F4) Depreciación (F5) Grupo (F6) Exógena (F7) |
|                                                            | Nombre: FOTOCOPIADORA RICO XXX                         |
|                                                            | K = Naturaleza: DEBITO -                               |
| E-152001 FOTOCOPIADORA                                     | F Observación:                                         |
| 152098 COLOQUE EL NOMBRE DE<br>152099 AJUSTES POR INFLACIO | Presupuesto proyectado para el año: 0                  |
|                                                            | Porcentaje de retención : 0                            |
|                                                            | Unificar Tercero en el Saldo Inicial : 📃 🔍 📷           |
| 152499 AJUSTES POR INFLACIO                                | Nombre :                                               |
|                                                            |                                                        |
| 1536 EQUIPO DE HOTELES Y RESTAU                            |                                                        |

Para configurar una cuenta auxiliar, debe seleccionarla, luego ir a la pestaña Depreciación tecla F5; ingresar los datos correspondientes, así:

- ✓ Cuenta de costo o gasto (cuenta donde va el valor de la depreciación al debito)
- Cuenta de provisión (cuenta donde va el valor de la depreciación al crédito)
- ✓ Fecha de compra del bien.
- ✓ Vida útil en años del bien.
- ✓ F9 para grabar

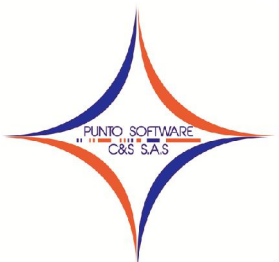

## PUNTO SOFTWARE C&S S.A.S.

Nit. 900.652.135-8

| Codigo Cuenta: 15200101                                                                                                    | Plan de Cuentas Básico                                                                                                    |
|----------------------------------------------------------------------------------------------------|----------------------------------------------------------------------------------------------------|
| <ul> <li>15 PROPIEDADES PLANTA Y EQUIPO</li> <li>1504 TERRENOS</li> <li>1506 MATERIALES PROYECTOS PETROI</li> <li>1508 CONSTRUCCIONES EN CURSO</li> <li>1516 CONSTRUCCIONES Y EDIFICACI(</li> <li>1516 CONSTRUCCIONES Y EDIFICACI(</li> <li>1520 MAQUINARIA Y EQUIPO</li> <li>15201 FOTOCOPIADORA</li> <li>152001 FOTOCOPIADORA</li> <li>15209 AJUSTES POR INFLACION</li> <li>152405 MUEBLES Y ENSERES</li> <li>152495 OTROS</li> <li>152499 AJUSTES POR INFLACION</li> <li>152499 AJUSTES POR INFLACION</li> <li>152499 AJUSTES POR INFLACION</li> <li>152495 OTROS</li> <li>152499 AJUSTES POR INFLACION</li> </ul> | General (F4)       Depreciación (F5)       Grupo (F6)       Exógena (F7)         Cuenta Costo o Gasto:       470545       Image: Control of Control of Contro of Control of C |
|                                                                                                    | 🎮 🔎 💓 🔲                                                                                                    |

Este procedimiento se debe realizar con todas las cuentas que representen bienes a depreciar en la empresa. Al finalizar la configuración, debe ingresar al menú desplegable Proceso / Depreciación; aparece la siguiente ventana, ingresa el mes a depreciar y da click en aceptar. Recuerde que este proceso se debe ejecutar al finalizar cada mes.

| Mes EN | ERO | - |
|--------|-----|---|
|        |     |   |
|        | 1   | × |

Cuando el proceso termine, aparece la siguiente ventana, que indica que el proceso ya termino, debe dar clic en aceptar.

| Calculando re       | eporte                           | 0           |
|---------------------|----------------------------------|-------------|
| Dodgo<br>Procesados | Buicando Datos<br>Buicando Datos |             |
|                     | X<br>Cancelat                    |             |
|                     |                                  | <br>Aceptar |

Carrera 49 No. 5 -09 Sur, Llano Lindo Tel.: 6698531 - 6699108 Cel.: 310-2495074 email: samicial@puntosoftware.net Villavicencio - Meta - Colombia

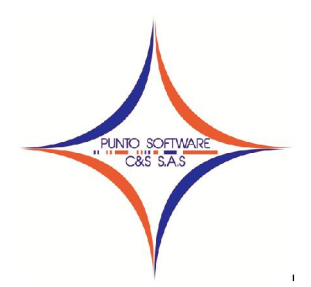

## PUNTO SOFTWARE C&S S.A.S. Nit. 900.652.135-8

Al ejecutarse el proceso de depreciación mensual, el sistema genera un documento contable de tipo DEPRECIACION ACUMULADA, el cual debe tener

el código 6, para revisar este documento debe ingresar al menú desplegable Contabilidad / Documentos, seleccionar en el tipo de documento Depreciación Acumulada donde podrá revisar mes a mes el documento de depreciación generado.

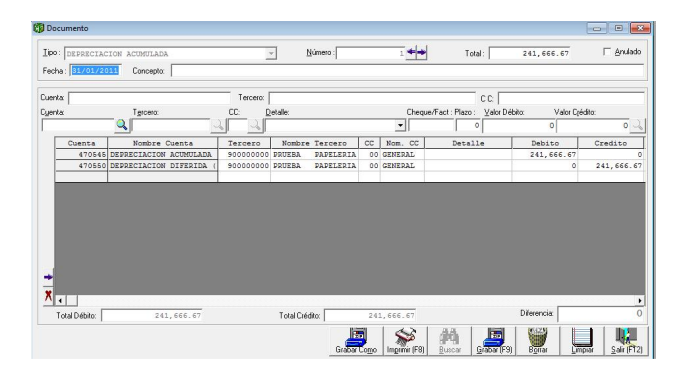